Commandez en un clic - Facile, Simple, Précis

### MANUEL D'UTILISATION

### 1. Préparation

- 1.1. Installer l'application MyKulzer
- 1.2. Créer un compte sur la boutique en ligne Kulzer
- 1.3. Première utilisation
  - 1.3.1. Définir le pays
  - 1.3.2. Activer l'accès
  - 1.3.3. Associer un téléphone

### 2. Processus de commande

- 2.1.1. Scanner plusieurs codes à barres
- 2.1.2. Scanner un code à barres unique
- 2.1.3. Déplacer les articles vers le panier
- 2.1.4. Modifier les articles dans le panier
- 2.1.5. Scanner des articles supplémentaires
- 2.1.6. Envoyer la commande et choisir un distributeur
- 2.1.7. Terminer la commande

### 3. Fonctionnalités supplémentaires

- 3.1.1. Modifier le pays et la langue
- 3.1.2. Dissocier un téléphone
- 3.1.3. Allumer/éteindre la lampe torche
- 3.1.4. Annuler un scan

En cas de problème, notre équipe Kulzer France se fera un plaisir de vous aider :

Kulzer France 1 avenue de l'Atlantique Les Conquérants – Bât. Everest 91976 LES ULIS Cedex Tel : 01 69 18 48 85 Email : dentaire@kulzer-dental.com www.kulzer.fr

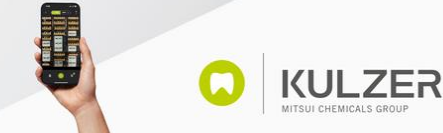

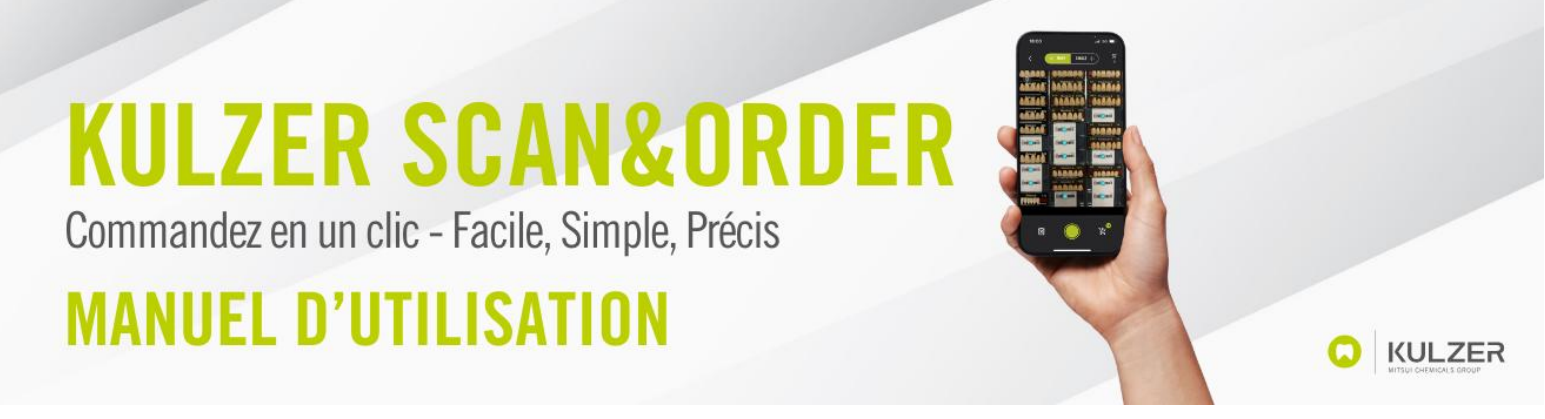

### 1. Préparation

### 1.1. Installer l'application MyKulzer

Sur votre téléphone, ouvrez l'AppStore d'Apple ou le Play Store de Google et recherchez « MyKulzer App » de Kulzer GmbH.

Installez l'application MyKulzer sur votre téléphone.

| 15:30<br>◀ Mail                                                                                                    | , <b>  </b> ╤ [74]                                                                                                    |
|----------------------------------------------------------------------------------------------------|----------------------------------------------------------------------------------------------------|
|                                                                                                    |                                                                                                    |
|                                                                                                    | MyKulzer<br>Version 1.5.0 (102)<br>Gift nech 90 Tage                                                                                                    |
| Nutzungsbedingu<br>Wenn du Myküzer ver<br>Absturzprotokolle, Nut<br>Feedback an Apple une<br>werknight. Apple oder<br>möglicherweise bezügl<br>dazu die Nutzungsbed<br>Datenschutzrichtifine us<br>Beta-Versionen ven Ap<br>Datenverlust führen. | ngen<br>wendest, werden deine<br>kulzer dimbH gesendet und<br>em id einer E-Mail-Adresse<br>ulzer dimbH kontaktieren dich<br>in dieser Informationen. Lies<br>ngungen von TestFlight, die<br>nd die Verfahren von Apple-<br>ps können abstürzen und zu |
| Was kann getestet                                                                                                    | werden?                                                                                                    |
| MyKulzer scanner testi                                                                                                    | ng                                                                                                    |
| - First public test version                                                                                                    |                                                                                                    |
| App-Informatione                                                                                                    | n                                                                                                    |
| App-Details                                                                                                    | >                                                                                                    |

### 1.2. Créer un compte sur la boutique en ligne Kulzer

Pour utiliser l'outil Scannez & Commandez Kulzer, vous devez créer au préalable un compte sur la boutique en ligne Kulzer.

Si vous n'avez pas encore de compte, veuillez-vous inscrire sur votre boutique en ligne Kulzer France :

https://kulzer.fr/fr/prothesistes-dentaires/produits-par-application/dentsprothetiques/pala-easy-scan-la-plate-forme-pour-commander-facilement-des-dentskulzer/registration-form-fr-top.html

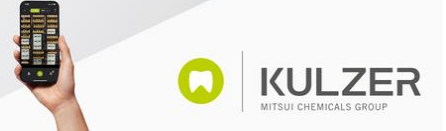

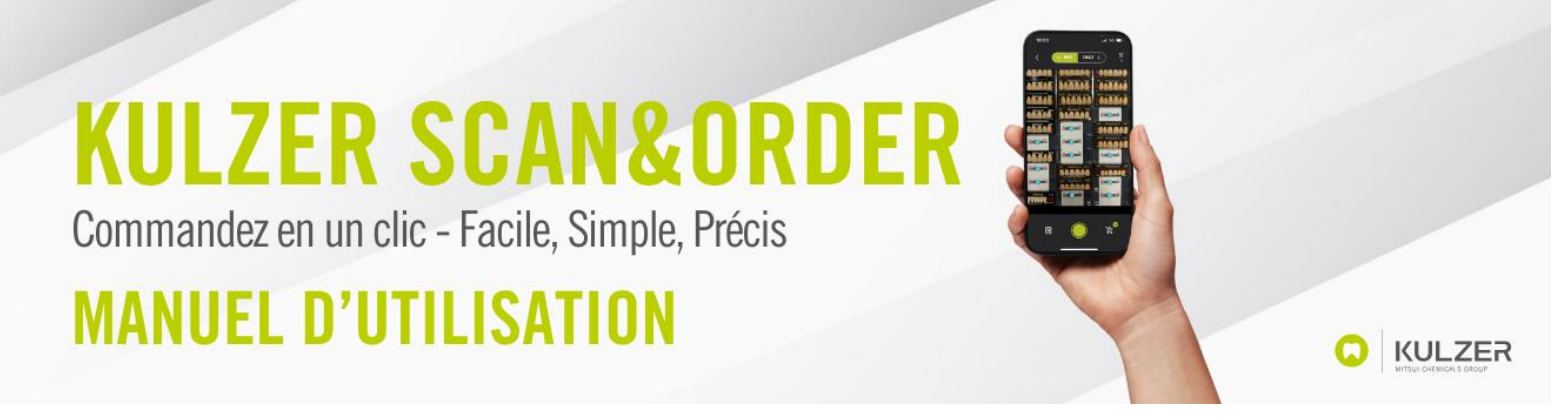

### 1.3. Première utilisation

#### 1.3.1. Définir le pays

Lorsque vous ouvrez l'application MyKulzer pour la première fois, vous devez sélectionner votre pays :

![](_page_2_Picture_4.jpeg)

### 1.3.2. Activer l'accès

L'application MyKulzer vous demande l'autorisation de vous envoyer des notifications et d'accéder à votre appareil photo. Veuillez accorder ces autorisations pour utiliser correctement l'application MyKulzer et la fonctionnalité Scannez & Commandez.

![](_page_2_Picture_7.jpeg)

![](_page_2_Picture_8.jpeg)

Commandez en un clic - Facile, Simple, Précis

### MANUEL D'UTILISATION

### 1.3.3. Associer un téléphone

Cette étape ne peut avoir lieu qu'après avoir réalisé un premier scan. Veuillez revenir ici après avoir lu le paragraphe 2.2.

Pour la première utilisation, il est nécessaire que l'application MyKulzer puisse vous identifier.

Par conséquent, l'application doit se connecter une fois à la boutique en ligne Kulzer. Pour cela, connectez-vous à votre compte sur la boutique depuis un autre appareil (tablette ou ordinateur portable, par exemple) et sélectionnez « Associer un appareil mobile » dans « Mon compte ».

| Pioduktauma, Atikalnummer, Farba, suchen | × 🔍 🐨 |   | Wählen Sie Ihr Land<br>Deutschland v | Meine<br>Bestellungen & Listen~ | 6 | Hallo, Sarah<br>Mein Konto 🗸 | ) <b>,</b> ii | Artikel<br>ikaufswagen |
|------------------------------------------|-------|---|--------------------------------------|---------------------------------|---|------------------------------|---------------|------------------------|
|                                          |       | Х |                                      |                                 |   |                              |               |                        |
|                                          |       |   |                                      |                                 |   |                              |               |                        |
|                                          |       |   | WILLKOMME                            | N,                              |   |                              |               |                        |
|                                          |       |   |                                      | )                               |   |                              |               |                        |
|                                          |       |   | MEINE BEST                           | ELLUNGEN                        |   |                              |               |                        |
|                                          |       |   | MEINE FAVO                           | RITENLISTE                      |   |                              |               |                        |
|                                          |       |   |                                      |                                 |   |                              |               |                        |
|                                          |       |   | KONTOINFO                            | RMATIONEN                       |   |                              |               |                        |
|                                          |       |   |                                      |                                 |   |                              |               |                        |
|                                          |       |   | DIREKTBEST                           | ELLUNG                          |   |                              |               |                        |
|                                          |       |   | KUNDENLIST                           | E                               |   |                              |               |                        |
|                                          |       |   |                                      |                                 |   |                              |               |                        |
|                                          |       |   | BARCODES                             |                                 |   |                              |               |                        |
|                                          |       |   | MOBILGERÄ                            | T KOPPELN                       |   |                              |               |                        |
|                                          |       |   | ABMELDEN                             |                                 |   |                              |               |                        |
|                                          |       |   |                                      |                                 |   |                              |               |                        |

Scannez le QR code de votre compte avec l'appareil photo de la fonction Scannez & Commandez de l'application MyKulzer.

![](_page_3_Picture_9.jpeg)

Autre possibilité : Si vous êtes déjà connecté(e) à la boutique en ligne, il vous suffit de cliquer sur ce lien pour vous rendre directement sur la page : <u>https://shop.kulzer.fr/mobile/</u>

![](_page_3_Picture_11.jpeg)

Commandez en un clic - Facile, Simple, Précis

### MANUEL D'UTILISATION

![](_page_4_Picture_3.jpeg)

### 2. Processus de commande

### 2.1. Scanner plusieurs codes à barres

Si vous souhaitez recommander des dents, le scanner vous donne la possibilité de balayer tout le tiroir en une fois. Pour cela, il suffit de tenir le smartphone au-dessus du tiroir pour voir tous les codes, puis d'appuyer sur le bouton déclencheur vert. Veuillez noter que l'option « PLUSIEURS » est sélectionnée au-dessus de l'image. Tous les codes à barres sélectionnés sont transférés dans le panier de précommande dans le coin inférieur droit.

| 18:00                                    | .nl 50 🗩                                  |
|------------------------------------------|-------------------------------------------|
| < ( MANY                                 | SINGLE -                                  |
|                                          |                                           |
|                                          | AND President Re                          |
|                                          |                                           |
|                                          | ALE Prenium 6 OI                          |
|                                          | ii an an an an an an an an an an an an an |
|                                          | 6 1515 A3 Prenium 5 07                    |
| Ata Mondal<br>Delived Laa<br>Pelived Laa |                                           |
| 8                                        | j k₀                                      |

### 2.2. Scanner un code à barres unique

Il est également possible de lire un seul code à barres. Dans ce cas, sélectionnez l'option « UNIQUE » au-dessus de l'image. Scannez un code à barres en effectuant la mise au point sur le code à barres en question, puis appuyez sur le bouton déclencheur vert.

![](_page_4_Picture_10.jpeg)

Commandez en un clic - Facile, Simple, Précis

### MANUEL D'UTILISATION

Vous pouvez ensuite définir la quantité pour cet article. Appuyez sur « APPLIQUER » pour ajouter l'article au panier.

![](_page_5_Picture_4.jpeg)

### 2.3. Déplacer les articles vers le panier

Une fois que vous avez scanné les produits, le nombre d'articles est visible dans le panier de précommande dans le coin inférieur droit de votre écran.

![](_page_5_Picture_7.jpeg)

![](_page_5_Picture_8.jpeg)

Commandez en un clic - Facile, Simple, Précis

### MANUEL D'UTILISATION

Si vous souhaitez continuer à numériser, par exemple le tiroir à dents suivant, vous devez d'abord cliquer sur le bouton en bas à droite pour que les articles numérisés soient placés dans le panier final dans le coin supérieur droit.

![](_page_6_Figure_4.jpeg)

Vous pouvez alors constater que le nombre d'articles a été déplacé dans le panier en haut à droite. Vous pouvez à présent continuer à numériser en cliquant sur le bouton déclencheur vert, ou vous pouvez ouvrir le panier en cliquant sur l'icône dans le coin supérieur droit.

![](_page_6_Picture_6.jpeg)

Commandez en un clic - Facile, Simple, Précis

### MANUEL D'UTILISATION

### 2.4. Modifier les articles dans le panier

Pour ouvrir le panier, cliquez sur l'icône en forme de panier dans le coin supérieur droit.

![](_page_7_Picture_5.jpeg)

Vous avez alors la possibilité de vérifier à nouveau les articles scannés et éventuellement d'en modifier la quantité ou de supprimer certains produits. Cliquez sur une gamme de dents pour vérifier tous les éléments numérisés associés. Cliquez sur un article pour modifier la quantité. Si vous souhaitez supprimer un article, sélectionnez la quantité « 0 ».

![](_page_7_Picture_7.jpeg)

Cliquez sur la poubelle dans le coin supérieur droit pour vider intégralement le panier.

![](_page_7_Picture_9.jpeg)

![](_page_7_Picture_10.jpeg)

Commandez en un clic - Facile, Simple, Précis

### MANUEL D'UTILISATION

### 2.5. Scanner des articles supplémentaires

Lorsque vous êtes dans le panier, si vous souhaitez scanner plus d'articles, il vous suffit de cliquer sur le bouton déclencheur vert.

| 15:28     | 🗢 🔳         |
|-----------|-------------|
|           | ũ           |
| PRODUCT   | QUANTITY    |
| () ORDER  |             |
| MONDIAL 6 | 9<br>11EM 3 |
| PREMIUM 6 | 4           |

![](_page_8_Picture_6.jpeg)

### 2.6. Envoyer la commande et choisir un revendeur

Lorsque vous avez ajouté tous les articles voulus au panier, vous devez cliquer sur « Envoyer la commande » pour procéder au paiement.

Vous pouvez maintenant choisir le revendeur auprès duquel vous souhaitez commander :

| 11:15              | •••1 5G 🕥  | 11:19                  | •••1 5G 🏵  | 11:15             | 50 (2)       |
|--------------------|------------|------------------------|------------|-------------------|--------------|
|                    | ā 🅸        |                        | <b>ā</b> 🕸 |                   | ā \$         |
| PRODUCT            | QUANTITY   | PRODUCT                | QUANTITY   | PRODUCT           | QUANTITY     |
| (F) ORDER          |            | ORDER                  |            | I ORDER           |              |
| MONDIAL 6          | 1<br>1.16M | MONDIAL 6              | 1<br>116M  | MONDIAL 6         | L<br>FER     |
| Select your sell   | er         | Select your se         | ller       | Select your s     | eller        |
| Select your seller | ~          | Forstec Dental AB      | ^          | Forstec Dental AB | ~            |
|                    |            | CENGER AB, VÄRÖBACK    | A (SE)     |                   |              |
|                    |            | Forstec Dental AB      |            |                   |              |
|                    |            | Nordenta AB Enköping ( | SE)        |                   |              |
|                    |            |                        |            |                   |              |
| SELECT YOUR SE     | ELLER      | SELECT FORSTED         | DENTAL AB  | SELECT FORST      | EC DENTAL AB |
| CANCEL             |            | CANC                   | EL.        | CAN               | CEL          |
|                    | _          |                        |            |                   |              |

Sélectionnez votre revendeur préféré dans le menu et cliquez sur « Sélectionner ce distributeur ».

![](_page_8_Picture_12.jpeg)

# KULZER SCAN&ORDER Commandez en un clic - Facile, Simple, Précis MANUEL D'UTILISATION

### 2.7. Terminer la commande

Vous pouvez maintenant ajouter un message à votre commande, si nécessaire. Pour valider définitivement votre commande, faites glisser votre doigt de gauche à droite sur la barre verte.

|                                                                  | <b>T</b> 5 <sup>2</sup> 7                                                 |
|------------------------------------------------------------------|---------------------------------------------------------------------------|
|                                                                  | L 472                                                                     |
| REDUCT                                                           | QUANTITY                                                                  |
| ORDER                                                            |                                                                           |
| IONDIAL 6                                                        | 1                                                                         |
| Submit orde                                                      | er                                                                        |
| rout dealer                                                      |                                                                           |
| Vo price can be shown<br>s applicable.<br>Please contact your de | Forsteo Dental AB<br>as the price of your dealer<br>saler for your price. |
| No price can be shown<br>s applicable.<br>Please contact your de | Forsteo Dental AB                                                         |
| Vo price can be shown<br>s applicable.<br>Please contact your de | Forsteo Destal AB                                                         |
| Vo price can be shown<br>s applicable.<br>Please contact your de | Forsten Deetsil AB                                                        |
| to price can be shown<br>a applicable.<br>Please contact your de | Forsten Doetsil AB                                                        |

### 3. Fonctionnalités supplémentaires

### 3.1. Modifier le pays et la langue

Il est possible de changer le pays ainsi que la langue de l'application. Pour ce faire, cliquez sur la roue dentée dans le coin supérieur droit de la page d'accueil. Pour changer de pays, cliquez sur « Se déconnecter » et pour changer de langue, utilisez le menu déroulant « Langue ».

![](_page_9_Figure_7.jpeg)

Une fois le choix de langue effectué, cliquez sur « Fait » puis sur « Sauvegarder ».

![](_page_9_Picture_9.jpeg)

Commandez en un clic - Facile, Simple, Précis

### MANUEL D'UTILISATION

![](_page_10_Picture_3.jpeg)

Si vous souhaitez dissocier l'application MyKulzer de votre compte sur la boutique en ligne, par exemple pour vous connecter via un autre compte, cliquez sur la roue dentée dans le coin supérieur droit du panier (qui sera visible uniquement après avoir associé le compte une première fois).

Une nouvelle page s'ouvre où vous pouvez dissocier l'application en cliquant sur « Supprimer la connexion à la boutique en ligne ».

### 3.3. Allumer/éteindre la lampe torche

Si vous êtes dans une pièce sombre et que le scanner ne peut pas lire correctement les codes, vous avez la possibilité d'allumer la lampe torche du téléphone en cliquant sur l'icône correspondante dans le coin supérieur gauche.

![](_page_10_Picture_8.jpeg)

![](_page_10_Picture_9.jpeg)

Commandez en un clic - Facile, Simple, Précis

### MANUEL D'UTILISATION

### 3.4. Annuler un scan

Si vous avez scanné un article à tort, vous avez la possibilité de supprimer ce scan. Pour cela, cliquez sur la poubelle comportant une croix en bas à gauche de l'écran.

![](_page_11_Picture_5.jpeg)

![](_page_11_Picture_6.jpeg)